Manual del Usuario

Sistema Ventanilla Unica de Exportación

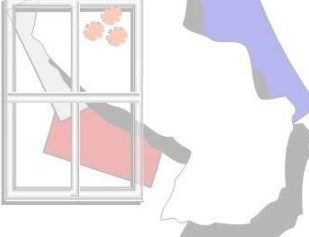

I

# Tabla de contenido

| Parte    | I Introducción                                 | 4      |
|----------|------------------------------------------------|--------|
| 1        | Bienvenida                                     |        |
| 2        | Características                                | 4      |
| Dorto    |                                                | 6      |
| Parte    | IVOE                                           | 0      |
| 1        | Objetivo                                       | 6      |
| 2        | Fases                                          | 6      |
|          | Registro Único del Exportador                  | 6<br>6 |
|          | Registro con Tramitación                       |        |
| Parte II | I Cómo empezar a trabajar con el Sistema VUE   | 8      |
| 1        | Acceso al Sistema                              |        |
|          | Ingreso al sistema.por.URL                     |        |
| 2        | Información General                            | 8      |
|          | Listado de Iconos existentes                   |        |
|          | Barra de nerramientas                          |        |
|          | Observaciones                                  | 10     |
|          | Escanear documentos                            |        |
| 3        |                                                |        |
| -        |                                                |        |
| Parte IV | Menu de Consultas                              | 16     |
| 1        | Datos de Empresas                              | 16     |
| -        | Especificaciones                               |        |
| 2        | Empresas Habilitadas                           |        |
| 3        | Especificaciones                               |        |
| З<br>Л   | Contactos de la Empresa                        | 20     |
| -        | Especificaciones                               | 20     |
| 5        | Registro de Firmas.                            |        |
| 6        | Listado de Empresas.pendientes.de.firma.       | 22     |
| 7        | Cambio de contraseña para acceso a Documentos. | 23     |
| 8        | Documentos obligatorios                        |        |
|          | Index                                          | 27     |

Introducción

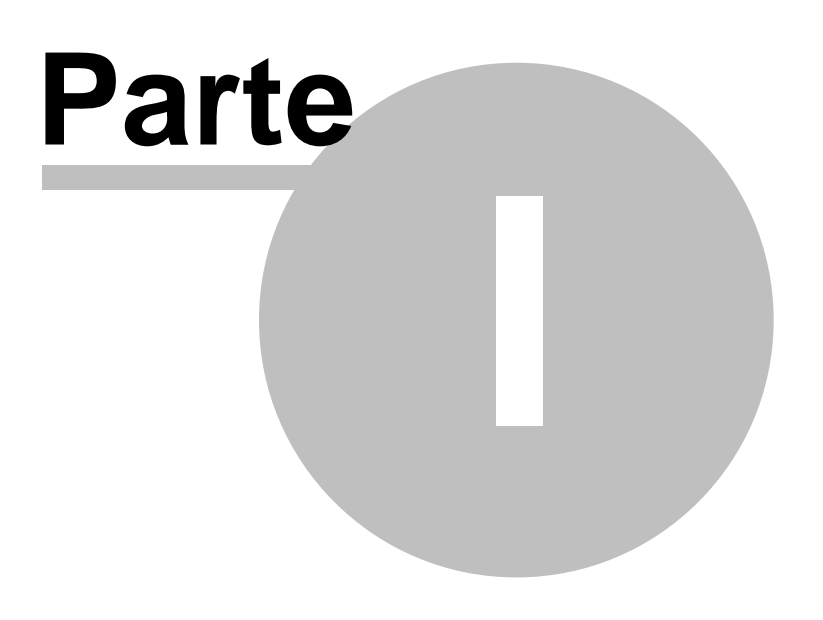

## 1 Introducción

## 1.1 Bienvenida

El contenido de este manual se basa en las explicaciones necesarias para localizar las normas y sentencias que se necesitan, además de enseñar de la forma más clara posible las múltiples opciones que ofrece la Base de Datos.

Pero el máximo partido sólo se obtiene con la experiencia personal que se adquiere al manejar regularmente el sistema, compartiendo dicha experiencia con otros usuarios y consultando las dudas con las personas que pueden resolverlas.

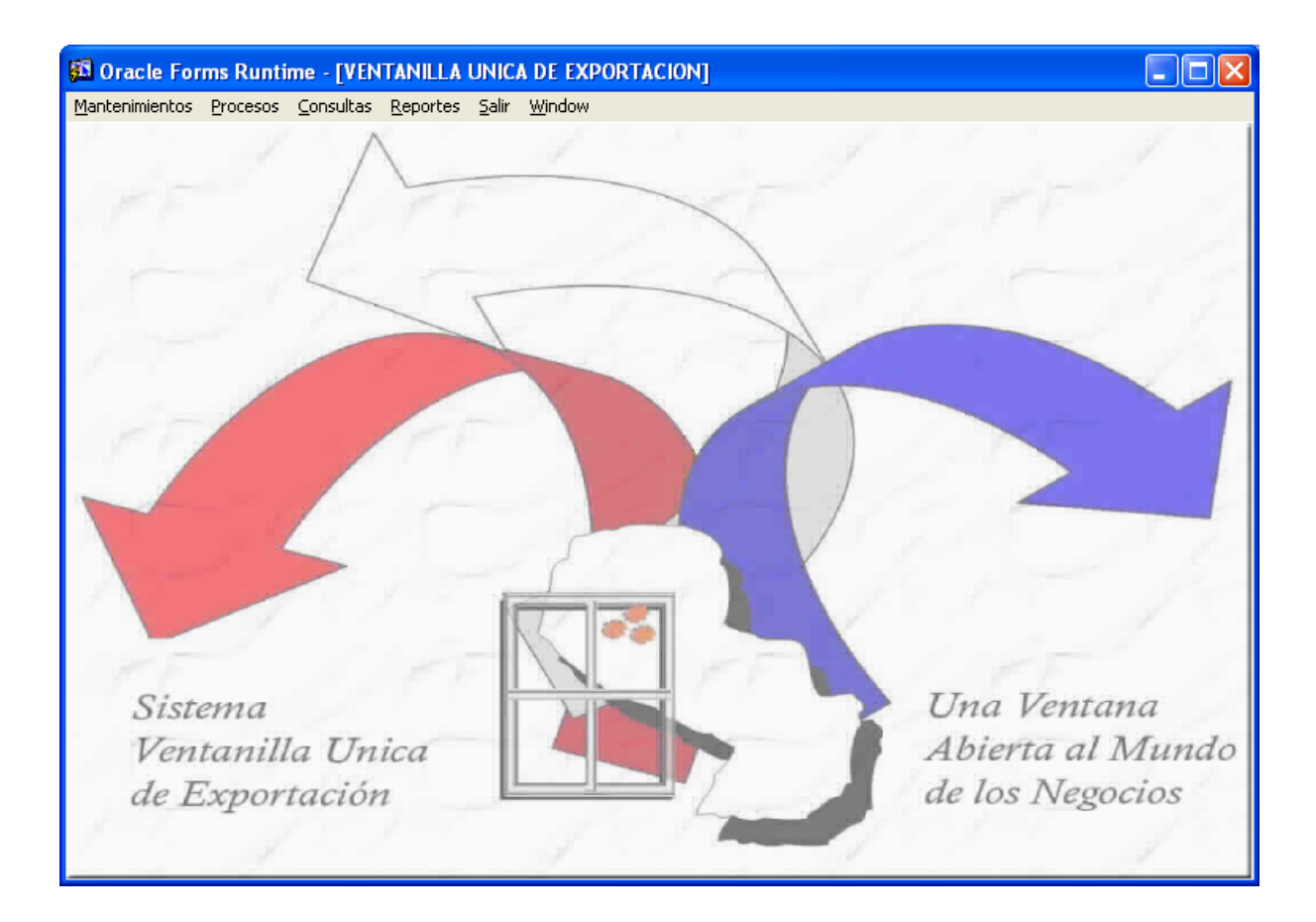

## 1.2 Características

Asume y unifica procesos por etapas. Digitaliza datos y documentos de empresas. Otorga Certificado único al Exportador. Homologa registros existentes. Interactúa a las Instituciones intervinientes. Administra roles, rutas y reglas.

# VUE

Ventanilla Única de Exportación

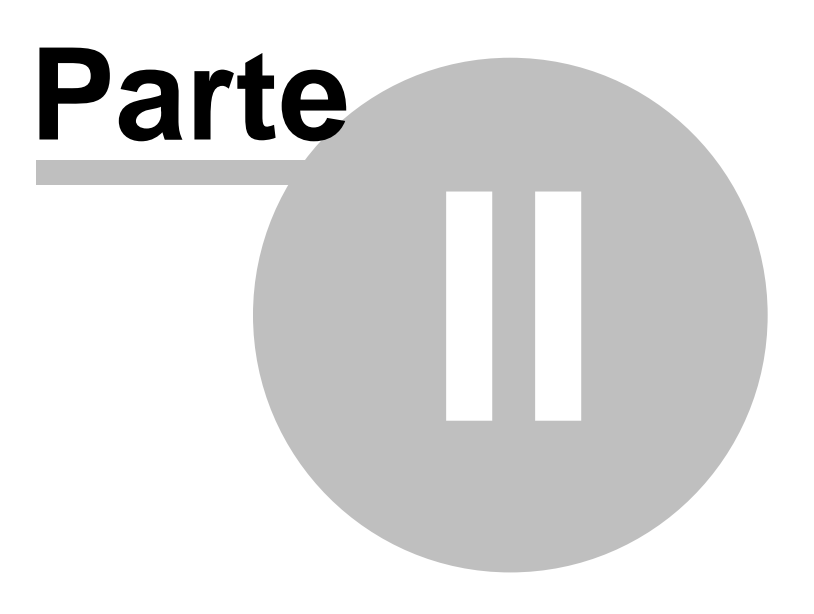

## 2 VUE

6

### 2.1 Objetivo

Un único registro homologado, ágil y real. Una tramitación simplificada, que permita la agilización y optimización de los procesos. Una gestión que delimite responsabilidades y ofrezca mayor información a todos los organismos compotentes. Una única gestión, que utiliza sistemas existentes y tecnología de avanzada.

### 2.2 Fases

### 2.2.1 Registro Único del Exportador

Se concibe el registro del exportador, con "datos y documentos generales" (constitución de sociedad, patente municipal, documentos de identidad de responsables, certificado de no adeudar impuestos, incluyebdi la digitalización de los mismos). Se iniciarán las consultas por internet y la interfase de uso del registro. La primara fase se implementará a los 45 días de haber adquirido tales equipos por licitación y contratados los técnicos para su desarrollo.

En la segunda fase se adicionarán los documentos específicos (certificados, habilitaciones de establecimientos, etc.).

### 2.2.2 Tramitación

Se concibe la tramitación de la documentación necesaria para el despacho de exportación, utilizando la herramienta WORKFLOW de ORACLE, complementándose con la interfase de gestión y las consultas por Internet.

La tramitación se genera automáticamente con la declaración en el SOFIA efectuada por el Despachante, actuando en forma complementada e interactiva, por lo que se evita una doble tramitación y se utiliza aplicativos existentes (WORKFLOW), en base a reglas claras rutas específicas y roles predeterminados en todos los entes intervimientes.

### 2.2.3 Registro con Tramitación

Se concibe la tramitación de la documentación necesaria para el despacho de exportación, utilizando el aplicativo WORKFLOW de ORACLE, complementándose con la interfase de gestión y consultas por Internet.

¿Cómo empezar?

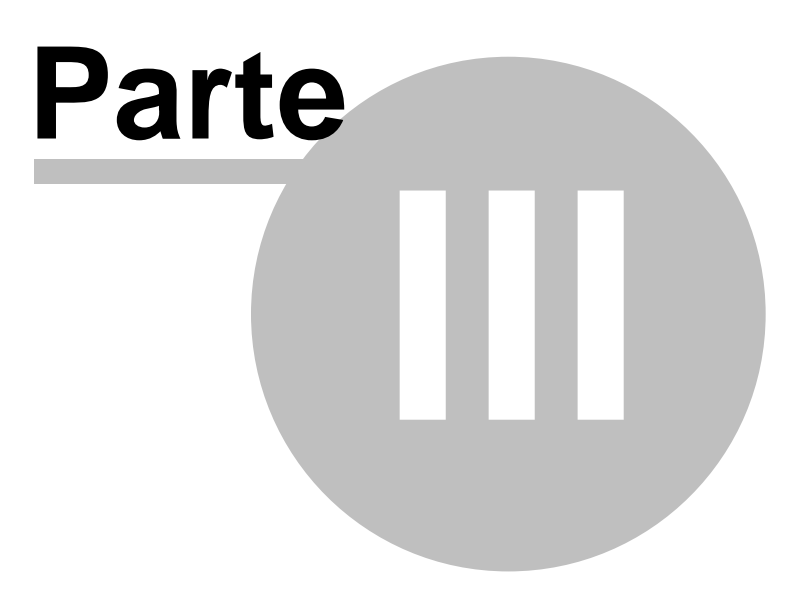

## 3 Cómo empezar a trabajar con el Sistema VUE

## 3.1 Acceso al Sistema

### 3.1.1 Ingreso al sistema por URL

Escribiendo el URL en el espacio de dirección o *location* de su navegador de internet, se muestra la imagen. Se visualizará la Página de Bienvenida del Vue. (La pantalla que se muestra a continuación y las pantallas que se visualicen posteriormente, pueden variar en su aspecto con respecto las que se visualizan actualmente)

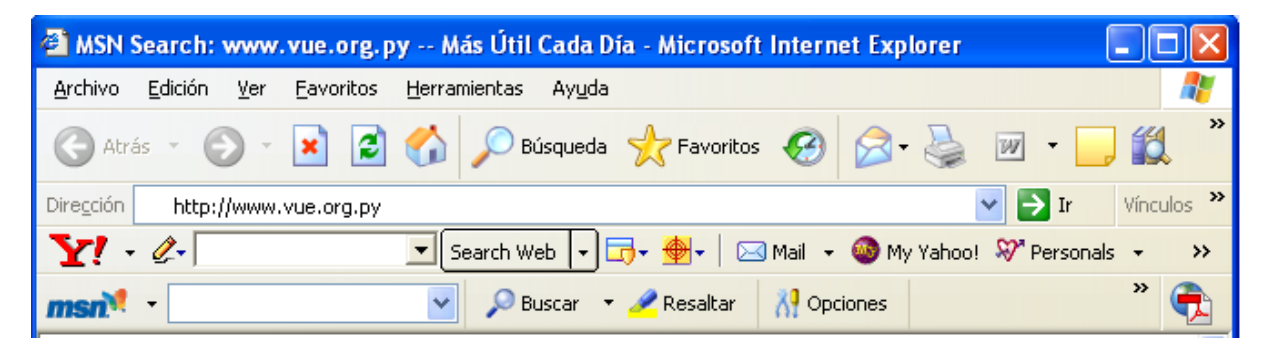

Una vez que se ha escrito el *URL*, basta con presionar la tecla *Enter* o *Return* para ingresar. El ingreso utilizando una URL permitirá ingresar sólo al *Catálogo Público*. El personal encargado de otras funciones diferentes a las de consulta y búsqueda, ingresará siempre con un *número de cuenta* y una *contraseña* (que le halla sido asignado). Si ha ingresado un *URL* inválido, el navegador de internet le indicará que no puede encontrar el sitio.

Si se ha ingresado la información correcta, entrará al área de *Menú de Vue* que corresponde con su perfil, ya que el sistema identifica el un usuario específico.

## 3.2 Información General

### 3.2.1 Listado de Iconos existentes

### Íconos del Sistema

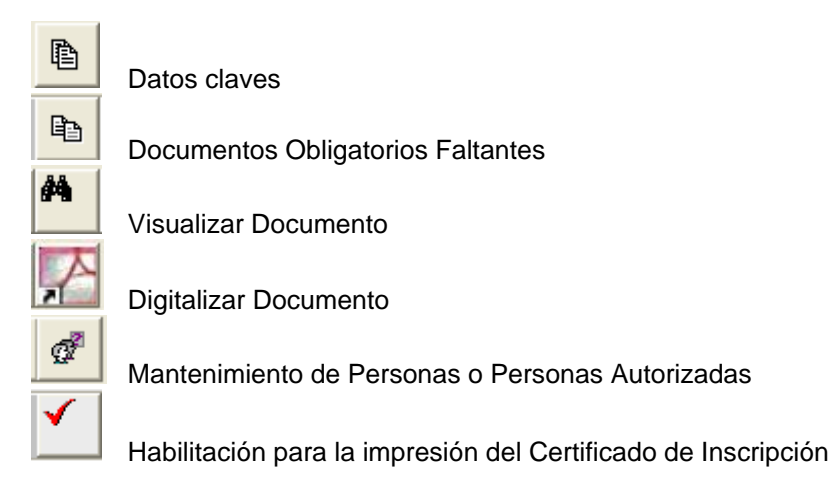

8

Histórico de Documentos

.

### Íconos exclusivos del Menú

| θ         | Grabar             |
|-----------|--------------------|
| <b></b>   | Nuevo              |
| 1         | Eliminar           |
| 2         | Ingresar Consulta  |
| <b>1</b>  | Consultar          |
|           | Imprimir           |
| ×         | Cortar             |
| Þ         | Copiar             |
| Ê         | Pegar              |
| ₽         | Editar             |
|           | Limpiar Bloque     |
| D         | Limpiar Formulario |
|           | Primero            |
|           | Anterior           |
|           | Siguiente          |
| Þ         | Último             |
| <b>(þ</b> | Salir              |

### 3.2.2 Barra de herramientas

Al ejecutarse cada programa, en la cabecera del mismo se despliega el siguiente menú de opciones, consta de dos líneas.

Las opciones del menú ofrecen lo siguiente:

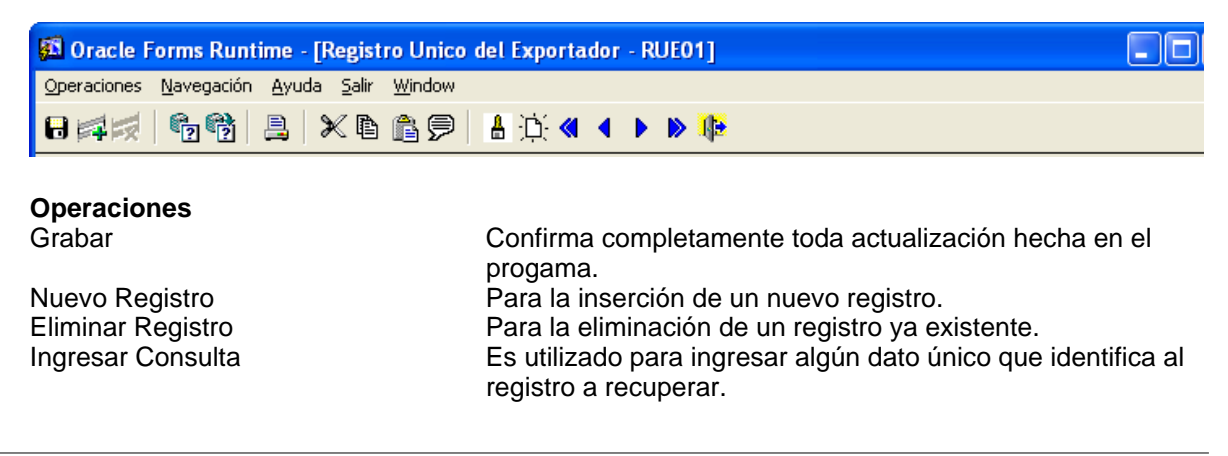

| Consultar<br>Imprimir<br>Cortar<br>Pegar<br>Editar<br>Limpiar Bloque<br>Limpiar Formulario | Es utilizado para la recuperación de datos.<br>Invoca a la impresión del documento.<br>Corta el texto seleccionado.<br>Pega el texto seleccionado.<br>Edita el texto seleccionado.<br>Limpia el bloque actual.<br>Limpia el formulario actual completo. |
|--------------------------------------------------------------------------------------------|----------------------------------------------------------------------------------------------------|
| Navegación                                                                                 |                                                                                                    |
| Primero                                                                                    | El cursor se posiciona en el primer registro recuperado.                                                                                                    |
| Anterior                                                                                   | El cursor se posiciona en el registro anterior con relación al actual.                                                                                                    |
| Siguiente                                                                                  | El cursor se posiciona en el siguiente registro con relación al actual.                                                                                                    |
| Último                                                                                     | El cursor se posiciona en el primer registro recuperado.                                                                                                    |
| Ayuda                                                                                      |                                                                                                    |
| Teclas                                                                                     | Muestra las teclas o "short-cuts" que podemos utilizar para<br>llevar a cabo todas las funciones de las opciones antes<br>mencionadas.                                                                                                    |
| Acerca del Error                                                                           | Para visualizar el detalle del último error ocurrido en el uso del programa.                                                                                                    |
| Salir                                                                                      | Sale del formulario actual y vuelve a la pantalla del menú.                                                                                                    |

### 3.2.3 Línea de Estatus

La línea de estatus desplegada en la parte inferior de la pantalla muestra la siguiente información:

- Número de registro en el cual está posicionado. Para registros múltiples, contempla la totalidad de registros.
- La existencia de Lista de valores para el campo actual.
- Modo en el cual se encuantra el formulario. Puede ser en modo de inserción o de consulta.

### 3.2.4 Observaciones

- Para recuperar algún registro específico, presionar la opción de Ingresar Consulta, ingresando el criterio único.
- Salvo en los campos de Fecha, en el resto de campos se pueden realizar consultas a texto libre utilizando el siguiente operador de búsqueda: el símbolo de porcentaje (%). El símbolo porcentaje (%), actúa como comodín y equivale a cualquier secuencia de caracteres. Ej. %INDEGA%, buscará documentos en los que aparezcan indistintamente la palabra INDEGA.
- Escoger la opción de Consultar (F8), para visualizar en pantalla los datos, en la que usted deberá actualizar los datos correspondientes.
- Para la visualización de los documentos digitalizados, el usuario requerirá del software Acrobat Reader. Para ello, podrá acceder al la página web: www.vue.org.py.
- Para abandonar el sistema desde la web, presionar en logout (no simplemente cerrar la ventana).
- Los campos marcados con asterisco (\*) son obligatorios.

### 3.2.5 Escanear documentos

- Los archivos de cada documento se almacenarán en el directorio: c:\portalvue\documentos\.
- Los archivos de cada firma se almacenarán en el directorio: c:\portalvue\firma\.
- Acrobat Writer es el software a invocar para digitalizar.
- Se debe tener en cuenta que se grabará el documento completo, incluyendo todas las páginas que

posea.

 No se podrán grabar varios documentos al mismo tiempo. Esta tarea deberá realizarse de uno en uno.

Una vez ingresado los datos del documento presentado, presionar el botón que invoca a la aplicación Acrobat Writer para escanear.

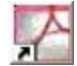

En el menú del software de escaneo, setear en el Tipo de salida "*Blanco y negro*" y presionar "*Aceptar*".

Desde el Acrobat, se deben marcar condiciones que respalden la confidencialidad del documento. Estas condiciones se marcan desde Archivo/Propiedades del Documento/Seguridad/Sistema de Seguridad mediante Cotraseña.

En las pantallas siguientes, muestra los valores a contemplar desde el Acrobat.

| Propiedades de documer                                                            | nto                                                                                                    | × |
|-----------------------------------------------------------------------------------|----------------------------------------------------------------------------------------------------|---|
| Avanzadas<br>Descripción<br>Fuentes<br>Personalizar<br>Seguridad<br>Vista inicial | Opciones de documento         Mostrar:       Página solamente         Presentación de página:       Predeterminada         Ampliación:       Predeterminada         Abrir en:       Número de página:       1         Ó Última página visitada         Opciones de ventana         Ajustar ventana a página inicial         Qentrar ventana en la pantalla         Abrir en modo Pantalla completa         Mostrar:       Nombre del archivo         Opciones de interfaz         Occultar barras de menús         Quetar controles de ventana |   |
| Ayuda                                                                             | Aceptar Cancelar                                                                                                    |   |

| Seguridad mediante contraseña: configuración                                                                                                    | $\overline{\mathbf{X}}$                                      |
|----------------------------------------------------------------------------------------------------|--------------------------------------------------------------|
| Comp <u>a</u> tibilidad: Acrobat 5.0 y posterior <ul> <li>Nivel de codificación: Alta (128 bits RC4)</li> <li>Solicitar una contraseña para abrir el documento</li> <li>Contraseña de apertura de <u>d</u>ocumento:</li> <li>Si está seleccionada la casilla, se solicita esta con</li> </ul> | ntraseña para abrir el documento.                            |
| Permisos           Usar una contraseña para restringir la impresión y la           Contraseña de permisos:                                                                                                    | edición del documento y su configuración de seguridad        |
| Impresión permitida: Ninguna                                                                                                    | •                                                            |
| Cambios permitidos: Ninguno                                                                                                    | •                                                            |
| P <u>e</u> rmitir copiar texto, imágenes y otro contenido                                                                                                    | es de pantalla para usuarios con problemas de <u>vi</u> sión |
| Ayuda                                                                                                    | Aceptar Cancelar                                             |

#### Nombre de Archivo

- Se especificará el nombre con el que será guardado el documento deseado. La nomenclatura está definida por el RUC del exportador concatenado al Tipo de Documento y la extensión es pdf.
- En el caso del archivo de la firma escaneada, el nombre del archivo será directamente el número de cédula de identidad con extensión gif.

Ej. Nombre del archivo que contendrá la digitalización del Registro Único de Contribuyente: PCOA9574809RUC.pdf.

#### Transferencia de archivos escaneados

Por último, los archivos escaneados, deberán ser enviados al servidor.

### 3.3 Menu Principal de Módulos

### 3.3.1 Menú Principal

### Pantalla Menú Principal

La pantalla abajo mostrada contiene el menú principal del Sitio Web. La navegación dentro del sistema está controlada a través de esta pantalla. Cada opción está ligada a un esquema de seguridad que fue diseñado para controlar el acceso a las diferentes opciones. Si algunas de las opciones aparecen inactivas o de color gris claro significa que esta opción no está disponible para el usuario. El administrador del sistema asigna los privilegios que entiende y van acorde con las tareas que realizan los usuarios.

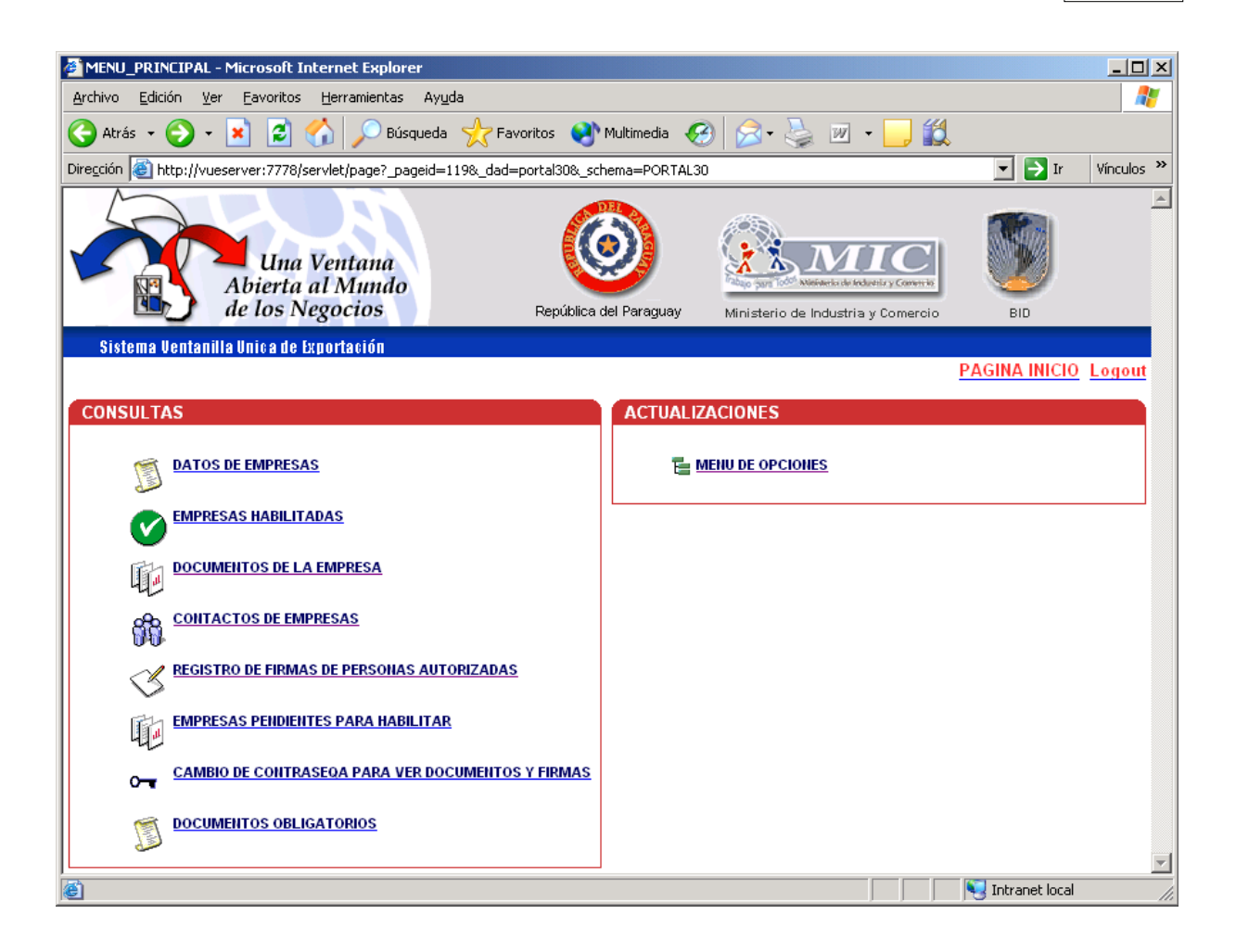

Consultas

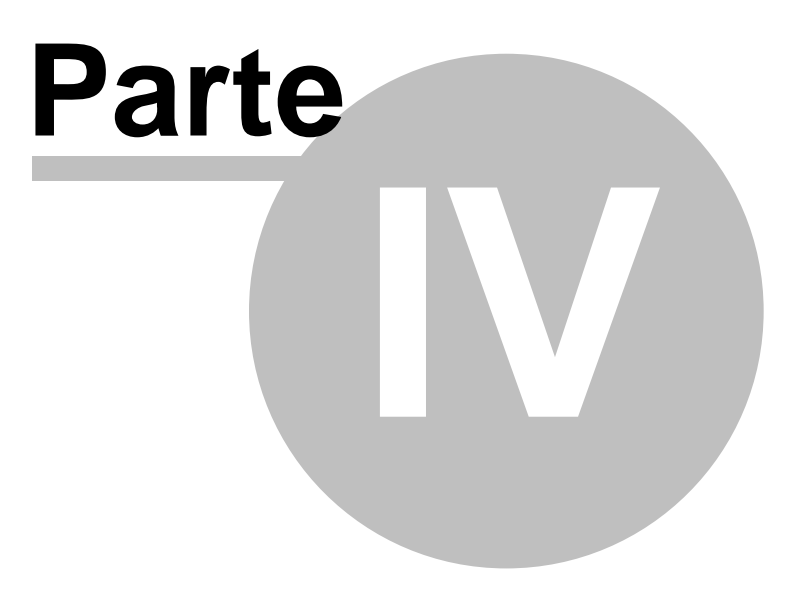

## 4 Menú de Consultas

## 4.1 Datos de Empresas

Lista todos los datos de las empresas registradas en el sistema.

### Pantalla de Ingreso de Parámetros

| PAGINA PRINCIPAL - Microsoft Internet Explorer                     |                        |                                    |                          | xl       |
|--------------------------------------------------------------------|------------------------|------------------------------------|--------------------------|----------|
| Archivo Edición Ver Eavoritos Herramientas Ayuda                   |                        |                                    |                          |          |
| 🔇 Atrás 🔹 📀 🔹 😰 🏠 🔎 Búsqueda   Favo                                | ritos 왕 Multimedia 🧭   | ) 🗟 • 🕹 🖂 📙 🎎                      |                          |          |
| Dirección 🕘 http://vueserver:7778/pls/portal30/VUEDEV.RPT_EMPRESA: | S.SHOW_PARMS           | -                                  | Ir Vínculos <sup>3</sup> | »        |
| Una Ventana<br>Abierta al Mundo<br>de los Negocios                 | República del Paraguay | Ministerio de Industria y Comercio | BID                      | 1        |
| Sistema Ventanilla Unica de Exportación                            |                        |                                    |                          |          |
| PARAMETROS PARA LISTADO DE EMPRES.                                 | AS                     |                                    |                          |          |
| Query Options                                                      |                        |                                    |                          |          |
| Ingrese el RUC 🧏 🔳                                                 |                        |                                    |                          |          |
| Valor (%) es para consultar todos los registros                    |                        |                                    | Þ                        | <b>-</b> |
|                                                                    |                        | ,                                  | anet local               | //.      |

## 4.1.1 Especificaciones

Listado de Empresas

16

| Archivo Edició                          | in <u>V</u> er Eavoritos Herramie<br>V K. Eavoritos Herramie<br>() V K. Eavoritos () V K. Eavoritos<br>() V K. Eavoritos () V K. Eavoritos () V K. Eav | ntas Ayuda<br>Búsqueda 🔀 Favori<br>WUEDEV.RP       | tos 📢  | <b>ð</b> Multimedia                                                    | <ul> <li></li></ul>   | è (                          | 2 📙 🛍                     |           |          | Ir Vín     | l 🦧   |
|-----------------------------------------|----------------------------------------------------------------------------------------------------|----------------------------------------------------|--------|------------------------------------------------------------------------|-----------------------|------------------------------|---------------------------|-----------|----------|------------|-------|
| Atrás - (<br>Dire <u>c</u> ción (a) htt | D - E C C C C C C C C C C C C C C C C C C                                                                                                    | Búsqueda X Favori<br>/VUEDEV.RP <u>Búsqueda</u> s. | tos 🄇  | 🔊 Multimedia                                                           | <ul> <li>Ø</li> </ul> | <u></u>                      | 2 📙 🎇                     |           | •        | Ir Vín     | ulos: |
|                                         | tp://vueserver:7778/pls/portal30                                                                                                    | /VUEDEV.RP                                         | show   |                                                                        |                       |                              |                           |           |          | Ir Vín     | culos |
|                                         |                                                                                                    |                                                    |        |                                                                        |                       |                              |                           |           |          |            |       |
|                                         | Lina Vantar                                                                                                    |                                                    |        |                                                                        |                       |                              |                           |           |          |            |       |
|                                         |                                                                                                    | na                                                 |        | $\textcircled{\textbf{\textbf{\textbf{\textbf{\textbf{\textbf{0}}}}}}$ |                       |                              |                           |           |          |            |       |
|                                         | Abierta al Mun                                                                                                    | ido                                                | ×      |                                                                        | Trabajo part          | lo <sup>dol</sup> Ministeric | e de Industria y Comercio | <b>V</b>  |          |            |       |
|                                         | de los Negocio                                                                                                    | s                                                  | Repúbl | ica del Paragu                                                         | ay Ministeri          | io de Indu                   | stria y Comercio          | BID       |          |            |       |
| Sistema Ve                              | entanilla Unica de Exportació                                                                                                    | Π                                                  |        |                                                                        |                       |                              |                           |           |          |            |       |
|                                         |                                                                                                    |                                                    |        |                                                                        |                       |                              |                           |           |          |            |       |
| UST.                                    | ADO DE EMPRESAS                                                                                                    |                                                    |        |                                                                        |                       |                              |                           |           |          |            |       |
|                                         |                                                                                                    |                                                    | ττρο   |                                                                        |                       |                              |                           |           |          | FECHA      |       |
| RUC R                                   | RAZON SOCIAL                                                                                                    | NOMBRE COMERCIAL                                   | EMP.   | WEBSITE                                                                | TELEFONOS             | FAX                          | EMAIL CORP.               | DIRECCION | ESTADO   | REG.       | CON   |
| EPAA028050F ((<br>E<br>F                | COEXPA) COMPA\IA<br>EXPORTADORA<br>PARAGUAYA SA                                                                                                    | (COEXPA) COMPA\IA<br>EXPORTADORA                   | JUR.   | s/datos                                                                | s/datos               | s/datos                      | s/datos                   | s/datos   | Inactivo | 26/08/2004 | Ver   |
| RESA028050V (                           | CORESA) COMPA\IA<br>RECICLADORA SA                                                                                                    | (CORESA) COMPA\IA<br>RECICLADORA                   | JUR.   | s/datos                                                                | s/datos               | s/datos                      | s/datos                   | s/datos   | Inactivo | 26/08/2004 | Ver   |
| MPMK007450Z 3<br>(:<br>F                | BM PARAGUAY<br>SUCURSAL DE 3M<br>PERU)                                                                                                    | s/datos                                            | JUR.   | s/datos                                                                | s/datos               | s/datos                      | MVERA@VUE.ORG.PY          | s/datos   | Inactivo | 27/07/2004 | Ver   |
| VPAA016520V A                           | A NOVO PARAGUAY SA                                                                                                    | A NOVO PARAGUAY SA                                 | JUR.   | s/datos                                                                | s/datos               | s/datos                      | s/datos                   | s/datos   | Inactivo | 26/08/2004 | Ver   |
| AJVA8678800 A                           | A.J. VIERCI Y CIA. SA                                                                                                    | s/datos                                            | JUR.   | s/datos                                                                | s/datos               | s/datos                      | s/datos                   | s/datos   | Inactivo | 27/07/2004 | Ver   |
| 4KJA967540D A                           | A.K.J. INDUSTRIAL SA                                                                                                    | A.K.J. INDUSTRIAL SA                               | JUR.   | s/datos                                                                | s/datos               | s/datos                      | s/datos                   | s/datos   | Inactivo | 26/08/2004 | Ver   |
| MOA9984200 A                            | ABS MONTAJES SA                                                                                                    | ABS MONTAJES SA                                    | JUR.   | s/datos                                                                | s/datos               | s/datos                      | s/datos                   | s/datos   | Inactivo | 26/08/2004 | Ver   |
| ACEA7654903 A                           | ACE SAC                                                                                                    | s/datos                                            | JUR.   | s/datos                                                                | s/datos               | s/datos                      | s/datos                   | s/datos   | Inactivo | 27/07/2004 | Ver   |
| ADEA908170I A                           | ACEITES Y DERIVADOS<br>5A                                                                                                    | s/datos                                            | JUR.   | s/datos                                                                | s/datos               | s/datos                      | s/datos                   | s/datos   | Inactivo | 27/07/2004 | Ver   |
| APAA756410Y A                           | ACERO DEL PARAGUAY<br>5A                                                                                                    | ACERO DEL PARAGUAY<br>SA                           | JUR.   | s/datos                                                                | s/datos               | s/datos                      | s/datos                   | s/datos   | Inactivo | 26/08/2004 | Ver   |
| AASA9583505 A                           | ACEROS ASUNCION SA                                                                                                    | s/datos                                            | JUR.   | s/datos                                                                | s/datos               | s/datos                      | s/datos                   | s/datos   | Inactivo | 27/07/2004 | Ver   |
| AINA005120H A                           | ACEROS<br>INDUSTRIALIZADOS SA                                                                                                    | s/datos                                            | JUR.   | s/datos                                                                | s/datos               | s/datos                      | s/datos                   | s/datos   | Inactivo | 27/07/2004 | Ver   |
| 1                                       |                                                                                                    |                                                    |        |                                                                        |                       | _                            |                           |           |          |            | Þ     |

• RUC:

Registro Único del Contribuyente.

- Razón Social: Nombres y Apellidos de la Persona Física, o denominación de la Empresa Exportadora.
- Nombre Comercial: Representa el nombre de la empresa con la cual es conocida en el mercado. Ej.Razón Social contiene "PALYGA CONFECCIONES SACI".
  - Nombre Comercial contiene "AFTER SIX"
  - Tipo: Identifica si el exportador es una empresa de tipo física o jurídica.
- WebSite: Dirección de la Persona Física o de la Empresa en la Red de Internet.
- Teléfono/s: Número de teléfono/s.
- Fax: Número de fax.
- Email: Correo electrónico.
- Dirección: Dirección completa.
- Fecha Registro: Es la fecha en que se aceptaron sus documentos.
- Contactos: Invocación a la lista de Contactos.
- Documentos: Invocación a la lista de Documentos presentados.

## 4.2 Empresas Habilitadas

Lista todos los datos de las empresas habilitadas ante el Registro Nacional de Documentación del Exportador.

### Pantalla de Ingreso de Parámetros

| PAGINA PRINCIPAL - Microsoft Internet Explorer                   |                           |                                  |                  |
|------------------------------------------------------------------|---------------------------|----------------------------------|------------------|
| Archivo Edición Ver Eavoritos Herramientas Ayuda                 |                           |                                  | 2                |
| 🔇 Atrás 🔹 🌍 🔹 😰 🚮 🔎 Búsqueda 🤺 Fa                                | woritos 왕 Multimedia 🧭    | । 🎓 🌺 🔜 🛄 🗱                      |                  |
| Dirección 🕘 http://vueserver:7778/pls/portal30/VUEDEV.RPT_EMPRES | 5AS_HABILITADAS.SHOW_PARM | 15 💌                             | → Ir Vínculos  → |
| Una Ventana<br>Abierta al Mundo<br>de los Negocios               | República del Paraguay    | Mediario de Industria y Comercio | BID              |
| Sistema Ventanilla Unica de Exportación                          |                           |                                  |                  |
| PARAMETROS PARA LISTADO DE EMPRE                                 | SAS HABILITADAS           |                                  |                  |
| Query Options<br>Ingrese el RUC  %                               |                           |                                  |                  |
| Valor (%) es para consultar todos los registros                  |                           |                                  | ▼<br>▶           |
| 🙋 Listo                                                          |                           | Northean Intra-                  | net local //.    |

## 4.2.1 Especificaciones

### Listado de Empresas Habilitadas

|                                                                 | NCIPAL - Micro                                                        | soft Internet Explore                                                          | -r                                                                                 |                              |                                                          |                                                |                                     |                                                                  |                                            |
|-----------------------------------------------------------------|-----------------------------------------------------------------------|--------------------------------------------------------------------------------|------------------------------------------------------------------------------------|------------------------------|----------------------------------------------------------|------------------------------------------------|-------------------------------------|------------------------------------------------------------------|--------------------------------------------|
| Archivo Edició                                                  | ón ⊻er <u>E</u> avo                                                   | ritos <u>H</u> erramientas                                                     | Ayuda                                                                              |                              |                                                          |                                                |                                     |                                                                  |                                            |
| 승 Atrás 👻 (                                                     | 🗩 - 💌                                                                 | 👔 🏠 🔎 Búsqu                                                                    | ieda 🤺 Favoritos 🄇                                                                 | 🕑 Mu                         | ltimedia 🧭 🍰 🕻                                           | 2 📙 🛍                                          | •                                   |                                                                  |                                            |
| Dire <u>c</u> ción 🙋 ht                                         | tp://vueserver:7                                                      | 778/pls/portal30/VUEDE                                                         | V.RPT_EMPRESAS_HABIL                                                               | ITADAS                       | 5.show                                                   |                                                |                                     | 💌 芛 Ir                                                           | Vínculos »                                 |
|                                                                 | Abie<br>de lo                                                         | Ina Ventana<br>rta al Mundo<br>s Negocios                                      | Repúbl                                                                             | ica del                      | Paraguay                                                 | n de Industria y Comercia<br>ustria y Comercia |                                     | D                                                                | Ă                                          |
| Sistema V                                                       | entanilla Unica                                                       | a de Exportación                                                               |                                                                                    |                              |                                                          |                                                |                                     |                                                                  |                                            |
| tist 🗞                                                          | 'ADO DE EN                                                            | (PRESAS HABIL)                                                                 | TADAS                                                                              |                              |                                                          |                                                |                                     |                                                                  |                                            |
|                                                                 |                                                                       |                                                                                |                                                                                    |                              |                                                          |                                                |                                     |                                                                  |                                            |
| FECHA<br>HABILITACION                                           | RUC                                                                   | RAZON SOCIAL                                                                   | NOMBRE COMERCIAL                                                                   | TIPO<br>EMP.                 | WEBSITE                                                  | TELEFONOS                                      | FAX                                 | EMAIL CORP.                                                      | DIRECCI                                    |
| FECHA<br>HABILITACION<br>09/11/2004                             | RUC                                                                   | RAZON SOCIAL<br>EMPRESA DE PRUEBA                                              | NOMBRE COMERCIAL                                                                   | TIPO<br>EMP.<br>JUR.         | WEBSITE<br>WWW.EMPRESADEPRUEBA.COM                       | <b>TELEFONOS</b><br>922566                     | FAX<br>922566                       | EMAIL CORP.<br>EMPRESADEPRUEBA@HOTMAIL.COM                       | DIRECCI<br>AYOLAS 5                        |
| FECHA<br>HABILITACION<br>09/11/2004<br>09/11/2004               | RUC<br>AAAA9566200<br>AAPJ9756200                                     | RAZON SOCIAL<br>EMPRESA DE PRUEBA<br>IMPORTADORA SAN<br>LUIS                   | Nombre Comercial<br>Empresa de prueba<br>Importadora San<br>Luis                   | TIPO<br>EMP.<br>JUR.<br>JUR. | WEBSITE<br>WWW.EMPRESADEPRUEBA.COM<br>s/datos            | <b>TELEFONOS</b><br>922566<br>(021) 475632     | FAX<br>922566<br>s/datos            | EMAIL CORP.<br>EMPRESADEPRUEBA@HOTMAIL.COM<br>s/datos            | DIRECCI<br>AYOLAS 5<br>s/datos             |
| FECHA<br>HABILITACION<br>09/11/2004<br>09/11/2004<br>02/11/2004 | RUC           AAAA9566200           AAPJ9756200           AASA9470401 | RAZON SOCIAL<br>EMPRESA DE PRUEBA<br>IMPORTADORA SAN<br>LUIS<br>MILTOS COMPANY | NOMBRE COMERCIAL<br>EMPRESA DE PRUEBA<br>IMPORTADORA SAN<br>LUIS<br>MILTOS COMPANY | JUR.<br>JUR.                 | WEBSITE<br>WWW.EMPRESADEPRUEBA.COM<br>s/datos<br>s/datos | TELEFONOS<br>922566<br>(021) 475632<br>516116  | FAX<br>922566<br>s/datos<br>s/datos | EMAIL CORP.<br>EMPRESADEPRUEBA@HOTMAIL.COM<br>s/datos<br>s/datos | DIRECCI<br>AYOLAS 5<br>s/datos<br>SAN FRAN |

## Explicación de Campos

- Fecha Habilitación: Es la fecha en que se habilitó a la empresa exportadora.
- Registro Único del Contribuyente. • RUC:
- Razón Social: Nombres y Apellidos de la Persona Física, o denominación de la Empresa Exportadora.
- Nombre Comercial: Representa el nombre de la empresa con la cual es conocida en el mercado. Ej.Razón Social contiene "PALYGA CONFECCIONES SACI". Nombre Comercial contiene "AFTER SIX"
- Tipo:
- Identifica si el exportador es una empresa de tipo física o jurídica. • WebSite:
  - Dirección de la Persona Física o de la Empresa en la Red de Internet.
- Teléfono/s: Número de teléfono/s.
- Número de fax. Fax:
- Email: Correo electrónico. Dirección completa.
- Dirección:
- Fecha Registro: Es la fecha en que se aceptaron sus documentos.
- Contactos: Invocación a la lista de Contactos.
- Documentos: Invocación a la lista de Documentos presentados.

#### 4.3 Documentos de la Empresa

La consulta de Documentos de la empresa exportadora está orientada para que cada exportador pueda consultar sus propios datos.

Seleccionando las opciones, podrá verificar los documentos vigentes, vencidos o todos. El acceso está restringido exclusivamente por el ingreso y reconocimiento del usuario y por la password entregada por el sistema de Ventanilla Única del Exportador.

| 🖉 Oracle Forms Server - Micr    | osoft Internet Explorer                                 |                     |
|---------------------------------|---------------------------------------------------------|---------------------|
| Archivo Edición Ver Favor       | itos Herramientas Ayuda                                 |                     |
| 🔇 Atrás 🝷 🕥 🖌 🔀 🕻               | 💈 🏠 🔎 Búsqueda 🤺 Favoritos 🜒 Multimedia 🧭 🍃 🍚 🛄 鑬       |                     |
| Dirección 🙋 http://vueserver:77 | 778/pls/portal30/VUEDEV.URL_LLAMA_FRM_CONSU_DOCS.SHOW   | 💌 🔁 Ir 🛛 Vínculos 🎽 |
|                                 |                                                         | 4                   |
| 🧑 CONSULTA DE DOCUM             | ENTOS DIGITALIZADOS                                     |                     |
|                                 | Registrarse para Consultar los Documentos de la Empresa |                     |
| Usuario                         |                                                         |                     |
| Contrase?a                      | Consultar Salir                                         |                     |
|                                 |                                                         |                     |
| Empresa                         |                                                         |                     |
| 30 0                            | <b>34</b>   P.                                          |                     |
|                                 |                                                         |                     |
| Tipo de Documento               | Fecha Emision Fecha Vcto Nro Referencia                 |                     |
|                                 |                                                         |                     |
|                                 |                                                         |                     |
|                                 |                                                         |                     |
|                                 |                                                         |                     |
|                                 |                                                         |                     |
|                                 |                                                         |                     |
|                                 |                                                         |                     |
| Expedido por                    |                                                         | _                   |
|                                 |                                                         |                     |
| Applet oracle.forms.engine.Ma   | in started                                              | Thtranet local      |

### Explicación de Campos

• Usuario:

• Contraseña:

• Empresa:

- Nombre de usuario.
  - La password o clave de acceso.

Nombres y Apellidos de la Persona Física, o denominación de la

- Empresa Exportadora.Tipo de Documento:
- Fecha Emisión:
- Fecha de Vencimiento:
- Número de Referencia:
- Expedido por:
- Tipo de documento presentado. Fecha de emisión del documento.
- Fecha de vencimiento del documento.
- Número de referencia del documento.
- Entidad emisora del documento presentado.

## 4.4 Contactos de la Empresa

Lista todos los contactos o personas autorizadas de las empresas exportadoras.

### Pantalla de Ingreso de Parámetros

| PAGINA PRINCIPAL - Microsoft Internet Explorer                                                                                                    |            |
|----------------------------------------------------------------------------------------------------|------------|
| Archivo Edición Ver Eavoritos Herramientas Ayuda                                                                                                    |            |
| 🔇 Atrás 🔹 🕥 - 🖹 🛃 🏠 🔎 Búsqueda 🤺 Favoritos 🜒 Multimedia 🤣 🔗 - 🌺 🕞 🖵 🎉                                                                                                    |            |
| Diregción 🕘 http://vueserver:7778/pls/portal30/VUEDEV.RPT_DET_PERSONASXEMP.SHOW_PARMS 🛛 💽 Ir                                                                                                    | Vínculos » |
| Una Ventana       Image: Construction of the second of the second of the s | BID        |
| Sistema Ventanilla Unica de Exportación                                                                                                    |            |
| PARAMETROS PARA LISTADO DE CONTACTOS DE EMPRESAS                                                                                                    |            |
| Query Options<br>Ingrese el RUC %                                                                                                    |            |
| Valor (%) es para consultar todos los registros                                                                                                    | ~          |
| 🖉 Listo                                                                                                    | <u> </u>   |

### 4.4.1 Especificaciones

Listado de Empresas Habilitadas

| PAGINA P                                                                                      | RINCIPAL - Microsof                                                                                                    | ft Internet Explorer                                                                                                    |                                                                                                    |                                                                                                    |                                                                                                    |                                                                                                    |                                                                                                    |                                                                                     |                                                                                                    |
|-----------------------------------------------------------------------------------------------|----------------------------------------------------------------------------------------------------|----------------------------------------------------------------------------------------------------|----------------------------------------------------------------------------------------------------|----------------------------------------------------------------------------------------------------|----------------------------------------------------------------------------------------------------|----------------------------------------------------------------------------------------------------|----------------------------------------------------------------------------------------------------|-------------------------------------------------------------------------------------|----------------------------------------------------------------------------------------------------|
| <u>A</u> rchivo <u>E</u> dio                                                                  | ión ⊻er <u>F</u> avoritos                                                                                                    | Herramientas Ayuda                                                                                                    |                                                                                                    |                                                                                                    |                                                                                                    |                                                                                                    |                                                                                                    |                                                                                     | <b></b>                                                                                                    |
| 子 Atrás 🝷                                                                                     | 🕤 · 🗙 💈                                                                                                    | o Búsqueda                                                                                                    | Ravoritos                                                                                                    | 😢 Multimedia                                                                                                    | Ø•                                                                                                    | 2                                                                                                    | ۲.                                                                                                    |                                                                                     |                                                                                                    |
| Dire <u>c</u> ción 🕘 H                                                                        | http://vueserver:7778/pls                                                                                                    | s/portal30/VUEDEV.RPT_[                                                                                                    | DET_PERSONASXEM                                                                                                    | 1P.show                                                                                                    |                                                                                                    |                                                                                                    | ~                                                                                                    | 🖌 🔁 Ir                                                                              | Vínculos »                                                                                                    |
| Sistema                                                                                       | Una A<br>Abierta a<br>de los Ne<br>Ventanilla Unica de Ex                                                                                                    | Ventana<br>al Mundo<br>gocios<br>portación                                                                                                    | Repúblic                                                                                                    | a del Paraguay                                                                                                    | nisterio de Inc                                                                                                    | elo de Industria y Cor<br>dustria y Corme                                                              | ercio BID                                                                                                    |                                                                                     |                                                                                                    |
| 🖏 coi                                                                                         | NTACTOS DE LA                                                                                                    | EMPRESA                                                                                                    |                                                                                                    |                                                                                                    |                                                                                                    |                                                                                                    |                                                                                                    |                                                                                     |                                                                                                    |
|                                                                                               |                                                                                                    | LINE ICLOIN                                                                                                    |                                                                                                    |                                                                                                    |                                                                                                    |                                                                                                    |                                                                                                    |                                                                                     |                                                                                                    |
| RUC                                                                                           | RAZON SOCIAL                                                                                                    | NOMBRE Y APELLIDO                                                                                                    | CARGO                                                                                                    | DIRECCION                                                                                                    | TELEFONOS                                                                                                    | MOVIL                                                                                                  | EMAIL                                                                                                    | FIRMA                                                                               | DOC.DE<br>IDENTIDAI                                                                                                    |
| <mark>RUC</mark><br>MPMK007450Z                                                               | RAZON SOCIAL<br>3M PARAGUAY<br>(SUCURSAL DE 3M<br>PERU)                                                                                                    | NOMBRE Y APELLIDO<br>ADRIANA CAROLINA<br>REIN ERIKO                                                                                                    | CARGO<br>MIEMBRO<br>JUNTA<br>DIRECTIVA                                                                               | DIRECCION<br>MCAL LOPEZ 2555                                                                                                    | TELEFONOS<br>963963                                                                                                    | MOVIL<br>0981606060                                                                                    | EMAIL<br>s/datos                                                                                                    | FIRMA<br>Ver Firma                                                                  | DOC.DE<br>IDENTIDAI<br>Ver Ced.Ide                                                                                                    |
| RUC<br>MPMK007450Z                                                                            | RAZON SOCTAL<br>3M PARAGUAY<br>(SUCURSAL DE 3M<br>PERU)                                                                                                    | Nombre y Apellido<br>Adriana carolina<br>Rein Eriko<br>Dominick Ramirez                                                                                                    | CARGO<br>MIEMBRO<br>JUNTA<br>DIRECTIVA<br>ADMINISTRADOR                                                              | DIRECCION<br>MCAL LOPEZ 2555<br>EUSEBIO AYALA 1555                                                                                                    | <b>TELEFONOS</b><br>963963<br>969696                                                                                                    | MOVIL<br>0981606060<br>0981525252                                                                      | EMAIL<br>s/datos<br>s/datos                                                                                                    | FIRMA<br>Ver Firma<br>Ver Firma                                                     | DOC.DE<br>IDENTIDAL<br>Ver Ced.Ide<br>Ver Ced.Ide                                                                                                    |
| RUC<br>MPMK0074502                                                                            | RAZON SOCTAL<br>3M PARAGUAY<br>(SUCURSAL DE 3M<br>PERU)<br>CESAR                                                                                                    | NOMBRE Y APELLIDO<br>ADRIANA CAROLINA<br>REIN ERIKO<br>DOMINICK RAMIREZ<br>EDGAR VERA                                                                                                    | CARGO<br>MIEMBRO<br>JUNTA<br>DIRECTIVA<br>ADMINISTRADOR<br>PROPIETARIO                                               | DIRECCION<br>MCAL LOPEZ 2555<br>EUSEBIO AYALA 1555<br>NASARET                                                                                                    | <b>TELEFONOS</b><br>963963<br>969696<br>202020                                                                                                    | MOVIL<br>0981606060<br>0981525252<br>s/datos                                                           | EMAIL<br>s/datos<br>s/datos<br>s/datos                                                                                                 | FIRMA<br>Ver Firma<br>Ver Firma<br>Ver Firma                                        | DOC.DE<br>IDENTIDAI<br>Ver Ced.Ide<br>Ver Ced.Ide<br>Ver Ced.Ide                                                                                           |
| RUC<br>MPMK007450Z<br>NORC7815705<br>AAAA9566200                                              | RAZON SOCTAL<br>3M PARAGUAY<br>(SUCURSAL DE 3M<br>PERU)<br>CESAR<br>EMPRESA DE PRUEBA                                                                                | NOMBRE Y APELLIDO<br>ADRIANA CAROLINA<br>REIN ERIKO<br>DOMINICK RAMIREZ<br>EDGAR VERA<br>CESAR NOGUES                                                                                         | CARGO<br>MIEMBRO<br>JUNTA<br>DIRECTIVA<br>ADMINISTRADOR<br>PROPIETARIO<br>ORDENANZA                                  | DIRECCION<br>MCAL LOPEZ 2555<br>EUSEBIO AYALA 1555<br>NASARET<br>MACAL LOPEZ 123                                                                                                    | TELEFONOS<br>963963<br>969696<br>202020<br>513040                                                                                                    | MDVIL<br>0981606060<br>0981525252<br>s/datos<br>SE ROBO                                                | EMAIL<br>s/datos<br>s/datos<br>s/datos<br>CNOGUES@TELESURT.COM.PY                                                                      | FIRMA<br>Ver Firma<br>Ver Firma<br>Ver Firma                                        | Ver Ced.Ide<br>Ver Ced.Ide<br>Ver Ced.Ide                                                                                                    |
| RUC<br>MPMK007450Z<br>NORC7815705<br>AAAA9566200<br>SERA9484406                               | RAZON SOCIAL<br>3M PARAGUAY<br>(SUCURSAL DE 3M<br>PERU)<br>CESAR<br>EMPRESA DE PRUEBA<br>EMPRESA DE PRUEBA                                                           | NOMBRE Y APELLIDO<br>ADRIANA CAROLINA<br>REIN ERIKO<br>DOMINICK RAMIREZ<br>EDGAR VERA<br>CESAR NOGUES<br>DOMINICK RAMIREZ                                                                     | CARGO<br>MIEMBRO<br>JUNTA<br>DIRECTIVA<br>ADMINISTRADOR<br>PROPIETARIO<br>ORDENANZA<br>GERENTE                       | DIRECCION<br>MCAL LOPEZ 2555<br>EUSEBIO AYALA 1555<br>NASARET<br>MACAL LOPEZ 123<br>EUSEBIO AYALA 1555                                                                                      | TELEFONOS<br>963963<br>969696<br>202020<br>513040<br>969696                                                                                            | MOVIL<br>0981606060<br>0981525252<br>s/datos<br>5E ROBO<br>0981525252                                  | EMAIL<br>s/datos<br>s/datos<br>s/datos<br>CNOGUES@TELESURT.COM.PY<br>s/datos                                                           | FIRMA<br>Ver Firma<br>Ver Firma<br>Ver Firma<br>Ver Firma                           | DOC.DE<br>IDENTIDAI<br>Ver Ced.Ide<br>Ver Ced.Ide<br>Ver Ced.Ide<br>Ver Ced.Ide<br>Ver Ced.Ide                                                             |
| RUE<br>MPMK0074502<br>NORC7815705<br>AAAA9566200<br>SERA9484406<br>AUMH750530A                | RAZON SOCIAL<br>3M PARAGUAY<br>(SUCURSAL DE 3M<br>PERU)<br>CESAR<br>EMPRESA DE PRUEBA<br>EMPRESA DE PRUEBA<br>HUGO NELSON ACU?A<br>MILTOS                            | NOMBRE Y APELLIDO<br>ADRIANA CAROLINA<br>REIN ERIKO<br>DOMINICK RAMIREZ<br>EDGAR VERA<br>CESAR NOGUES<br>DOMINICK RAMIREZ<br>HUGO NELSON ACU?A<br>MILTOS                                      | EARGO<br>MIEMBRO<br>JUNTA<br>DIRECTIVA<br>ADMINISTRADOR<br>PROPIETARIO<br>ORDENANZA<br>GERENTE<br>s/datos            | DIRECCION<br>MCAL LOPEZ 2555<br>EUSEBIO AYALA 1555<br>NASARET<br>MACAL LOPEZ 123<br>EUSEBIO AYALA 1555<br>SAN FRANCISCO N2<br>1029                                                          | TELEFONOS<br>963963<br>969696<br>202020<br>513040<br>969696<br>500881                                                                                  | MOVIL<br>0981606060<br>0981525252<br>s/datos<br>5E ROBO<br>0981525252<br>s/datos                       | EMAIL<br>s/datos<br>s/datos<br>s/datos<br>CNOGUES@TELESURT.COM.PY<br>s/datos<br>WWW.HUGONELSON220275@HOTMAIL.COM                       | FIRMA<br>Ver Firma<br>Ver Firma<br>Ver Firma<br>Ver Firma                           | DOC.DE<br>IDENTIDAI<br>Ver Ced.Ide<br>Ver Ced.Ide<br>Ver Ced.Ide<br>Ver Ced.Ide<br>Ver Ced.Ide<br>Ver Ced.Ide                                              |
| RUC<br>MPMK007450Z<br>NORC7815705<br>AAAA9566200<br>SERA9484406<br>AUMH750530A<br>AAPJ9756200 | RAZON SOCIAL<br>3M PARAGUAY<br>(SUCURSAL DE 3M<br>PERU)<br>CESAR<br>EMPRESA DE PRUEBA<br>EMPRESA DE PRUEBA<br>HUGO NELSON ACU?A<br>MILTOS<br>IMPORTADORA SAN<br>LUIS | NOMBRE Y APELLIDO<br>ADRIANA CAROLINA<br>REIN ERIKO<br>DOMINICK RAMIREZ<br>EDGAR VERA<br>CESAR NOGUES<br>DOMINICK RAMIREZ<br>HUGO NELSON ACU?A<br>MILTOS<br>FEDERICO ARMANDO<br>MENDEZ PAIVA  | CARGO<br>MIEMBRO<br>JUNTA<br>DIRECTIVA<br>ADMINISTRADOR<br>PROPIETARIO<br>ORDENANZA<br>GERENTE<br>s/datos<br>s/datos | DIRECCION<br>MCAL LOPEZ 2555<br>EUSEBIO AYALA 1555<br>NASARET<br>MACAL LOPEZ 123<br>EUSEBIO AYALA 1555<br>SAN FRANCISCO N?<br>1029<br>MAYOR MARTTI N? 125<br>C/ JAPON                       | TELEFONOS<br>963963<br>969696<br>202020<br>513040<br>969696<br>500881<br>s/datos                                                                       | MOVIL<br>0981606060<br>0981525252<br>s/datos<br>5E ROBO<br>0981525252<br>s/datos<br>s/datos            | EMAIL<br>s/datos<br>s/datos<br>s/datos<br>CNOGUES@TELESURT.COM.PY<br>s/datos<br>WWW.HUGONELSON220275@HOTMAIL.COM<br>s/datos            | FIRMA<br>Ver Firma<br>Ver Firma<br>Ver Firma<br>Ver Firma<br>Ver Firma              | DOC.DE<br>IDENTIDAI<br>Ver Ced.Ide<br>Ver Ced.Ide<br>Ver Ced.Ide<br>Ver Ced.Ide<br>Ver Ced.Ide<br>Ver Ced.Ide                                              |
| RUC<br>MPMK007450Z<br>NORC7815705<br>AAAA9566200<br>SERA9484406<br>AUMH750530A<br>AAPJ9756200 | RAZON SOCTAL<br>3M PARAGUAY<br>(SUCURSAL DE 3M<br>PERU)<br>CESAR<br>EMPRESA DE PRUEBA<br>EMPRESA DE PRUEBA<br>HUGO NELSON ACU?A<br>MILTOS<br>IMPORTADORA SAN<br>LUIS | NOMBRE Y APELLIDO<br>ADRIANA CAROLINA<br>REIN ERIKO<br>DOMINICK RAMIREZ<br>EDGAR VERA<br>CESAR NOGUES<br>DOMINICK RAMIREZ<br>HUGO NELSON ACU?A<br>MILTOS<br>FEDERICO ARMANDO                  | CARGO<br>MIEMBRO<br>JUNTA<br>DIRECTIVA<br>ADMINISTRADOR<br>PROPIETARIO<br>ORDENANZA<br>GERENTE<br>s/datos<br>s/datos | DIRECCION<br>MCAL LOPEZ 2555<br>EUSEBIO AYALA 1555<br>NASARET<br>MACAL LOPEZ 123<br>EUSEBIO AYALA 1555<br>SAN FRANCISCO N?<br>1029<br>MAYOR MARTTI N? 125<br>C/ JAPON<br>MCAL, LOPEZ NO 610 | TELEFONOS<br>963963<br>969696<br>202020<br>513040<br>969696<br>500881<br>5/0881<br>s/datos                                                             | MOVIL<br>0981606060<br>0981525252<br>s/datos<br>5E ROBO<br>0981525252<br>s/datos<br>s/datos            | EMAIL<br>s/datos<br>s/datos<br>s/datos<br>CNOGUES@TELESURT.COM.PY<br>s/datos<br>WWW.HUGONELSON220275@HOTMAIL.COM<br>s/datos<br>s/datos | FIRMA<br>Ver Firma<br>Ver Firma<br>Ver Firma<br>Ver Firma<br>Ver Firma<br>Ver Firma | DOC.DE<br>IDENTIDAN<br>Ver Ced.Ide<br>Ver Ced.Ide<br>Ver Ced.Ide<br>Ver Ced.Ide<br>Ver Ced.Ide<br>Ver Ced.Ide<br>Ver Ced.Ide                               |
| RUC<br>MPMK007450Z<br>NORC7815705<br>AAAA9566200<br>SERA9484406<br>AUMH750530A<br>AAPJ9756200 | RAZON SOCIAL<br>3M PARAGUAY<br>(SUCURSAL DE 3M<br>PERU)<br>CESAR<br>EMPRESA DE PRUEBA<br>EMPRESA DE PRUEBA<br>HUGO NELSON ACU?A<br>MILTOS<br>IMPORTADORA SAN<br>LUIS | NOMBRE Y APELLIDO<br>ADRIANA CAROLINA<br>REIN ERIKO<br>DOMINICK RAMIREZ<br>EDGAR VERA<br>CESAR NOGUES<br>DOMINICK RAMIREZ<br>HUGO NELSON ACU?A<br>MILTOS<br>FEDERICO ARMANDO<br>JULIO ARMANDO | CARGO<br>MIEMBRO<br>JUNTA<br>DIRECTIVA<br>ADMINISTRADOR<br>PROPIETARIO<br>ORDENANZA<br>GENENTE<br>s/datos<br>s/datos | DIRECCION<br>MCAL LOPEZ 2555<br>EUSEBIO AYALA 1555<br>NASARET<br>MACAL LOPEZ 123<br>EUSEBIO AYALA 1555<br>SAN FRANCISCO N?<br>1029<br>MAYOR MARTTI N? 125<br>C/ JAPON<br>MCAL, LOPEZ NO 610 | TELEFONDS           963963           969696           202020           513040           969696           \$00881           \$/datos           \$/datos | MDVIL<br>0981606060<br>0981525252<br>s/datos<br>SE ROBO<br>0981525252<br>s/datos<br>s/datos<br>s/datos | EMAIL<br>s/datos<br>s/datos<br>s/datos<br>CNOGUES@TELESURT.COM.PY<br>s/datos<br>WWW.HUGONELSON220275@HOTMAIL.COM<br>s/datos<br>s/datos | FIRMA<br>Ver Firma<br>Ver Firma<br>Ver Firma<br>Ver Firma<br>Ver Firma<br>Ver Firma | DOC.DE<br>IDENTIDAT<br>Ver Ced.Ide<br>Ver Ced.Ide<br>Ver Ced.Ide<br>Ver Ced.Ide<br>Ver Ced.Ide<br>Ver Ced.Ide<br>Ver Ced.Ide<br>Ver Ced.Ide<br>Ver Ced.Ide |

- Fecha Habilitación: Es la fecha en que se habilitó a la empresa exportadora.
- RUC: Registro Único del Contribuyente.
- Razón Social: Nombres y Apellidos de la Persona Física, o denominación de la Empresa Exportadora.
- Nombre y Apellido: Nombres y Apellidos del contacto o persona autorizada.
- Cargo: Cargo que ocupa en la empresa la persona autorizada.
- Dirección: Dirección completa.
- Teléfono/s: Número de teléfono/s.
- Móvil: Número de teléfono/s móvil/es.
- Email: Correo electrónico.
- Firma: Firma digitalizada presentada en el formulario RUE01.
- Doc.de Identidad: Digitalización del documento de identidad.

## 4.5 Registro de Firmas

La consulta de Documentos de la empresa exportadora está orientada para que cada exportador pueda consultar los datos propios del registro de firma de cada una de las personas autorizadas. El acceso está restringido exclusivamente por el ingreso y reconocimiento del usuario y por la password entregada por el sistema de Ventanilla Única del Exportador.

| Oracle Forms Server - Microsoft Internet Explorer                                   |               |
|-------------------------------------------------------------------------------------|---------------|
| Archivo Edición Ver Favoritos Herramientas Ayuda                                    |               |
| 🕞 Atrás 🝷 📀 🕤 📓 🚮 🔎 Búsqueda 👷 Favoritos 🜒 Multimedia 🥝 🔗 😓 📄 🛄 🎇                   |               |
| Dirección 🕘 http://vueserver:7778/pls/portal30/VUEDEV.URL_LLAMA_CONSULTA_FIRMA.SHOW | Ir Vínculos » |
|                                                                                     | <u>^</u>      |
| 🧝 CONSULTA DE REGISTRO DE FIRMAS                                                    |               |
| Registrarse para Consultar los Contactos de la Empresa                              |               |
| Usuario                                                                             |               |
| Contrase?a Consultar Salir                                                          |               |
|                                                                                     |               |
| Empresa                                                                             |               |
| Cedula Nombres Cargo                                                                |               |
|                                                                                     | 4             |
|                                                                                     |               |
|                                                                                     |               |
|                                                                                     | ]             |
| Mesa Entrada Direccion                                                              |               |
| Email Telefonos                                                                     |               |
| A                                                                                   | 1             |
|                                                                                     | 1             |
|                                                                                     |               |
|                                                                                     |               |
|                                                                                     |               |
|                                                                                     |               |
| Ruc de la Empresa que presenta los documentos                                       |               |
| Record: 1/1 List of Valu                                                            |               |
|                                                                                     | >             |
| 😂 Applet oracle.forms.engine.Main started 🍡 😽 Intranet                              | local .:      |

- Usuario: Nombre de usuario.
- Contraseña: La password o clave de acceso.
- Empresa: Nombres y Apellidos de la Persona Física, o denominación de la Empresa Exportadora.
- Cédula: Número de Cédula de Identidad.
- Nombres: Nombres y Apellidos del contacto o persona autorizada.
- Cargo: Cargo que ocupa en la empresa la persona autorizada.

Correo electrónico.

- Mesa de Entrada: Número de Mesa de Entrada.
- Dirección: Dirección completa.
- Email:
- Teléfonos: Número de teléfono/s.

## 4.6 Listado de Empresas pendientes de firma

Con el Listado de los datos de las Empresas Pendientes de Firma, se podrán observar a las empresas que ya han presentado el legajo completo de documentos exigidos.

| 🗿 PAGINA P                                         | RINCIPAL - Microso                                                | ft Internet Explorer                |              |                         |                            |           |                    |                          |
|----------------------------------------------------|-------------------------------------------------------------------|-------------------------------------|--------------|-------------------------|----------------------------|-----------|--------------------|--------------------------|
| <u>A</u> rchivo <u>E</u> dio                       | tión ⊻er <u>F</u> avoritos                                        | <u>H</u> erramientas Ay <u>u</u> da |              |                         |                            |           |                    | 2                        |
| G Atrás 🔻                                          | 🔇 Atrás 🔹 🌍 👻 📓 🏠 🔎 Búsqueda 🧙 Favoritos 🕎 Multimedia 🍪 🎯 🤤 🔜 🛄 🎇 |                                     |              |                         |                            |           |                    |                          |
| Dire <u>c</u> ción 🙆                               | http://vueserver:7778/pl                                          | s/portal30/VUEDEV.RTP_E             | MPRES        | 5AS_PARA_HABILITAR.SHOV | ٧                          |           | 💌 🄁 Ir             | Vínculos »               |
| Una Ventana<br>Abierta al Mundo<br>de los Negocios |                                                                   |                                     |              |                         |                            |           |                    |                          |
| Sistema                                            | Ventanilla Unica de Ex                                            | cportación                          |              |                         |                            |           |                    |                          |
| LISTADO DE EMPRESAS PENDIENTES DE FIRMA            |                                                                   |                                     |              |                         |                            |           |                    |                          |
| RUC                                                | RAZON SOCIAL                                                      | NOMBRE COMERCIAL                    | TIPO<br>EMP. | WEBSITE                 | TELEFONOS                  | FAX       | EMAIL CORP.        | DIRE                     |
| AAAA9576200                                        | EMPRESA DE PRUEBA<br>PARA PREPARAR LOS<br>FORMS                   | FADFSA                              | JUR.         | WWW.CUATROAS.COM.PY     | 021214069/79-<br>021610324 | 021445896 | SAC@CUATROAS.COM.F | Y AV.GA<br>FRAN<br>CABAL |
| Total Row Count in Report- 1<br>Row(s) 1 - 1       |                                                                   |                                     |              |                         |                            |           |                    |                          |
| é                                                  |                                                                   |                                     |              |                         |                            |           | 🍕 Intranet local   | 2                        |

- Usuario: Nombre de usuario.
- Contraseña: La password o clave de acceso.
- Empresa: Nombres y Apellidos de la Persona Física, o denominación de la Empresa Exportadora.
- Cédula: Número de Cédula de Identidad.
- Nombres: Nombres y Apellidos del contacto o persona autorizada.
- Cargo: Cargo que ocupa en la empresa la persona autorizada.
- Mesa de Entrada: Número de Mesa de Entrada.
- Dirección: Dirección completa.
- Email: Correo electrónico.
- Teléfonos: Número de teléfono/s.

## 4.7 Cambio de contraseña para acceso a Documentos

El operador de V.U.E. habilita al exportador como usuario del sistema asignandole la password. El exportador accede como usuario del sistema asignando la password inicial.

Para el cambio de contraseña, el exportador debe registrarse desde la web, ingresar la password original y luego, la nueva.

24

| Archivo Edición yer Eavoritos Herramientas Ayuda<br>Archivo Edición yer Eavoritos Herramientas Ayuda<br>Archivo Edición yer Eavoritos Herramientas Ayuda<br>Archivo Edición yer Eavoritos Herramientas Ayuda<br>Archivo Edición yer Eavoritos Parcia Acocesco A Documentos<br>Registrarse para Cambiar Contrase?a<br>Ruc<br>Registrarse<br>Registrarse<br>Ingrese Nueva Contrase?a<br>Verficación<br>Contrase?a<br>Verficación<br>Contrase?a<br>Verficación<br>Contrase?a<br>Ruc de la Empresa que presenta los documentos<br>Record: 1/1<br>List of Valu                                                                                                    | 🗿 Oracle Forms Server - Microsoft Internet Explorer                                              |            |
|----------------------------------------------------------------------------------------------------|--------------------------------------------------------------------------------------------------|------------|
| Artás · O Pásqueda Personitos Parceita de la Empresa que presenta los documentos Record: 1/1                                                                                                    | <u>A</u> rchivo <u>E</u> dición <u>V</u> er <u>Eavoritos</u> <u>H</u> erramientas Ay <u>u</u> da |            |
| Dirección                                                                                                    | 🕞 Atrás 🔹 🛞 🔹 🛃 💋 Búsqueda 👷 Favoritos 😵 Multimedia 🧐 🔗 - 🌺 🚍 🖵 🎇                                |            |
| Registrarse para Cambiar Contrase?a   Ruc   Razon Social   Usuario   Contrase?a     Registrarse     Ingrese Nueva Contrase?a   Contrase?a   Verificacion   Contrase?a   Verificacion   Contrase?a     Receptar     Salir     Ruc de la Empresa que presenta los documentos     Record: 1/1                                                                                                    | Diregción 🕘 http://vueserver:7778/pls/portal30/VUEDEV.URL_FRM_CAMBIA_CONTRASENA.SHOW             | Vínculos » |
| Registrarse para Cambiar Contrase?a   Ruc   Razon Social   Usuario   Contrase?a     Ingrese Nueva Contrase?a   Contrase?a   Verificacion   Contrase?a     (8 caracteres)     Verificacion   Contrase?a     Record: 1/1                                                                                                    |                                                                                                  | ^          |
| Registrarse para Cambiar Contrase?a   Ruc   Razon Social   Usuario   Contrase?a     Ingrese Nueva Contrase?a   Contrase?a   Verificacion   Contrase?a   Verificacion   Contrase?a     Reptar   Salir        Ruc de la Empresa que presenta los documentos   Record: 1/1                                                                                                    | CAMBIO DE CONTRASE?A PARA ACCESO A DOCUMENTOS                                                    |            |
| Ruc   Razon Social   Usuario   Contrase?a     Ingrese Nueva Contrase?a   Contrase?a   Verificacion   Contrase?a   Verificacion   Contrase?a     Aceptar   Salir     Record: 1/1                                                                                                    | - Registrarse para Cambiar Contrase?a                                                            |            |
| Ruc   Razon Social   Usuario   Contrase?a     Ingrese Nueva Contrase?a   Contrase?a   Verificacion   Contrase?a     Verificacion   Contrase?a     Aceptar   Salir     Record: 1/1     List of Valu                                                                                                    |                                                                                                  |            |
| Razon Social<br>Usuario<br>Contrase?a<br>Registrarse<br>Ingrese Nueva Contrase?a<br>Contrase?a<br>Verificacion<br>Contrase?a<br>Verificacion<br>Contrase?a<br>Receptar Salir<br>Ruc de la Empresa que presenta los documentos<br>Record: 1/1 List of Valu                                                                                                    | Ruc                                                                                              |            |
| Usuario<br>Contrase?a<br>Registrarse<br>Ingrese Nueva Contrase?a<br>Contrase?a<br>Verificacion<br>Contrase?a<br>Aceptar Salir<br>Ruc de la Empresa que presenta los documentos<br>Record: 1/1 List of Valu                                                                                                    | Razon Social                                                                                     |            |
| Contrase?a     Registrarse     Ingrese Nueva Contrase?a     Contrase?a     Contrase?a     Verificacion   Contrase?a     Verificacion     Contrase?a     Verificacion     Verificacion     Contrase?a     Verificacion     Verificacion     Verificacion     Verificacion     Verificacion     Verificacion     Verificacion     Verificacion     Verificacion <t< td=""><td>Usuario</td><td></td></t<> | Usuario                                                                                          |            |
| Registrarse     Ingrese Nueva Contrase?a     Contrase?a   Verificacion   Contrase?a     Verificacion   Contrase?a     Verificacion   Contrase?a     Verificacion   Contrase?a     Verificacion   Contrase?a     Verificacion   Contrase?a     Verificacion   Contrase?a     Verificacion     Contrase?a     Verificacion     Contrase?a     Verificacion     Contrase?a     Verificacion   Contrase?a     Verificacion   Contrase?a     Verificacion   Contrase?a     Verificacion   Contrase?a     Verificacion   Contrase?a     Verificacion     Verificacion     Contrase?a     Verificacion     Verificacion     Contrase?a     Verificacion     Verificacion     Verificacion     Verificacion     Verificacion     Verificacion     Verificacion     Verificacion     Verificacion     Verificacion     Verificacion     Ver                                       | Contrase?a                                                                                       |            |
| Registrarse     Ingrese Nueva Contrase?a     Contrase?a     Verificacion   Contrase?a     Verificacion   Contrase?a     Aceptar     Salir     Ruc de la Empresa que presenta los documentos     Record: 1/1                                                                                                    |                                                                                                  |            |
| Contrase?a<br>Verificacion<br>Contrase?a<br>Aceptar Salir<br>Ruc de la Empresa que presenta los documentos<br>Record: 1/1 List of Valu                                                                                                    | Registrarse                                                                                      |            |
| Aceptar     Salir       Ruc de la Empresa que presenta los documentos       Record: 1/1          List of Valu                                                                                                    | Contrase?a (8 caracteres)<br>Verificacion<br>Contrase?a                                          |            |
| Ruc de la Empresa que presenta los documentos       Record: 1/1          List of Valu                                                                                                    | Aceptar Salir                                                                                    |            |
| Record: 1/1 List of Valu                                                                                                    | Ruc de la Empresa que presenta los documentos                                                    |            |
|                                                                                                    | Record: 1/1 List of Valu                                                                         |            |
| Applek every branche Main stauted                                                                                                    | Anglet availe ferrer anging Main shared                                                          | 2          |

Seleccionar el R.U.C. de la empresa de la Lista de Valores y presionar el botón Generar Clave. Presionar el botón Registrar, el cual imprimirá la información necesaria a ser entregada al Exportador. El nombre del usuario exportador estará identificado siempre por el RUC; todos los usuarios autorizados de la empresa exportadora podrán utilizar a través del RUC y la password asignada.

### Explicación de Campos

- R.U.C.: Registro Único del Contribuyente.
- Razón Social: Razón Social de la empresa exportadora.
- Usuario: El nombre del usuario es identificado por el R.U.C..
- Contraseña: Password original.
- Contraseña nueva: Password nueva.
- Verficación de contraseña: Password nueva.

## 4.8 Documentos obligatorios

Esta consulta, detalla cada documento exigido a ser presentado por el exportador.

| 🕘 PAGINA PRINC                                                                                                    | IPAL - Microsoft I                                                                | internet Explorer                                          |                                                         |                                                                                                    |  |  |  |  |
|----------------------------------------------------------------------------------------------------|-----------------------------------------------------------------------------------|------------------------------------------------------------|---------------------------------------------------------|----------------------------------------------------------------------------------------------------|--|--|--|--|
| <u>A</u> rchivo <u>E</u> dición                                                                                                    | <u>V</u> er <u>F</u> avoritos <u>H</u> e                                          | erramientas Ay <u>u</u> da                                 | 11 / JA                                                 | an a la cara da la cara da la cara da la cara da la cara da la cara da la cara da la cara da la cara da la cara |  |  |  |  |
| 🌀 Atrás 🔹 💿 🔹 😰 🏠 🔎 Búsqueda 👷 Favoritos 😵 Multimedia 🧭 🔗 😓 🔜 🛄 🎇                                                                                                    |                                                                                   |                                                            |                                                         |                                                                                                    |  |  |  |  |
| Dirección 🙆 http://                                                                                                    | Diregción 🕘 http://vueserver:7778/pls/portal30/VUEDEV.RPT_DOCUM_OBLIGATORIOS.SHOW |                                                            |                                                         |                                                                                                    |  |  |  |  |
| Una Ventana<br>Abierta al Mundo<br>de los Negocios       Image: Comparison of the paraguage       Image: Comparison of the paraguage       Image: Comparison of the paraguage         Ministerio de Industria y Comercio       BID |                                                                                   |                                                            |                                                         |                                                                                                    |  |  |  |  |
| Sistema Ventanilla Unica de Exportación DOCUMENTOS OBLIGATORIOS                                                                                                    |                                                                                   |                                                            |                                                         |                                                                                                    |  |  |  |  |
| REQUERIDO PARA:                                                                                                    | TIPO DOCUMENTO                                                                    | DESCRIPCION                                                | ENTIDAD EMISORA                                         |                                                                                                    |  |  |  |  |
| EMPRESAS                                                                                                    | HABILITAC                                                                         | CONSTANCIA DE PRESENTACION DE<br>DOCUMENTOS DEL EXPORTADOR | CAPEX-CAMARA PARAGUAYA DE<br>EXPORTADORES               | Empresas Jurídicas y Físicas                                                                                    |  |  |  |  |
|                                                                                                    | RUC                                                                               | REGISTRO UNICO DEL CONTRIBUYENTE                           | SSET-SUB SECRETARIA DE ESTADO DE<br>TRIBUTACIONES       | Empresas Jurídicas y Físicas                                                                                    |  |  |  |  |
|                                                                                                    | INSCO                                                                             | INSCRIPCION EN LA MATRICULA DEL<br>COMERCIANTE             | ASAMAR-ASOCIACION DE AGENTES<br>MARITIMOS               | Empresas Físicas                                                                                                |  |  |  |  |
|                                                                                                    | CANTECJUDI                                                                        | CERTIFICADO DE ANTECEDENTES<br>JUDICIALES                  | POLICIA NACIONAL-DPTO. DE<br>IDENTIFICACIONES           | Empresas Físicas                                                                                                |  |  |  |  |
|                                                                                                    | a                                                                                 | CEDULA DE IDENTIDAD                                        | POLICIA NACIONAL-DPTO. DE<br>IDENTIFICACIONES           | Empresas Físicas                                                                                                |  |  |  |  |
|                                                                                                    | ESCCONS                                                                           | ESCRITURA DE CONSTITUCION DE<br>SOCIEDAD                   | CAMARA NACIONAL DE COMERCIO Y<br>SERVICIOS DEL PARAGUAY | Empresas Jurídicas                                                                                              |  |  |  |  |
|                                                                                                    | PATMUN                                                                            | PATENTE MUNICIPAL                                          | ASAMAR-ASOCIACION DE AGENTES<br>MARITIMOS               | Empresas Jurídicas                                                                                              |  |  |  |  |
|                                                                                                    | BALAPER                                                                           | BALANCE DE APERTURA O DEL ULTIMO<br>EJERCICIO              | CEMAP-CAMARA DE EMPRESAS<br>MAQUILADORAS DEL PARAGUAY   | Empresas Jurídicas                                                                                              |  |  |  |  |
|                                                                                                    | ACR                                                                               | ACREDITACION DE LA PERSONERIA DEL<br>REPRESENTANTE         | CAMARA NACIONAL DE COMERCIO Y<br>SERVICIOS DEL PARAGUAY | Empresas Jurídicas                                                                                              |  |  |  |  |
| <                                                                                                    |                                                                                   |                                                            |                                                         | >                                                                                                    |  |  |  |  |
| 🕘 Listo                                                                                                    |                                                                                   |                                                            |                                                         | 🍕 Intranet local 🔤                                                                                              |  |  |  |  |

- Requerido para: Indicador al nivel de exigencia para la empresa.
- Tipo de documento: Tipo de documento exigido.
- Descripción: Descripción o nombre del documento.
- Entidad emisora: Entidad que emite el documento.